#### 翰林出版事業股份有限公司 HAN LIN PUBLISHING CO., LTD.

# 翰林學科能力測驗雲端模擬考-考試流程說明

同學您好:

姓名: 王小明

學號: 012345 學校: 00高中

年級: 3 班級: 01

座號: 01

本封信件為您的雲端准考證,請先確認下列基本資料正確。

## 7/28 考前測試操作步驟

#### 步驟-

7/27 前 Email (翰林高中雲端模擬考-雲端 准考證)會寄到各位考生的信箱,若無收到信件,請檢視垃圾信件,如仍無信件,請回報學校。 收到後請確認信件內各項個人資訊是否正確,若 資訊正確,請於 7/28 點選雲端考場連結進行測 試開通;若資料有誤,請通知導師。

若在考試中因個人因素(網路無法恢復、設 備電力不足、設備故障......等)導致無法順利完成 考試,線上考試不提供補考。

步驟二

點選 Email(翰林高中雲端模擬考-雲端准考證)內的雲端考場連結後,進入線上考前測試。

Step 1: 輸入學號及再次確認右上角考生資料是否正確,並詳 閱及確認各項考試規則,勾選「我同意上述考試說明」 後再點選下一步。 編編試務中他 110學年度全國高級中學 學科能力測驗豐購模擬考試

 by 御科 b 月 4 日 上 6 の 8:10 ~ 09:50
 f ・ 2:23
 f ・ 2:23
 f ・ 2:23
 f ・ 2:23
 f ・ 2:23
 f ・ 2:23
 f ・ 2:23
 f ・ 2:23
 f ・ 2:23
 f ・ 2:23
 f ・ 2:23
 f ・ 2:23
 f ・ 2:23
 f ・ 2:23
 f ・ 2:23
 f ・ 2:23
 f ・ 2:23
 f ・ 2:23
 f ・ 2:23
 f ・ 2:23
 f ・ 2:23
 f ・ 2:23
 f ・ 2:23
 f ・ 2:23
 f ・ 2:23
 f ・ 2:23
 f ・ 2:23
 f ・ 2:23
 f ・ 2:23
 f ・ 2:23
 f ・ 2:23
 f ・ 2:23
 f ・ 2:23
 f ・ 2:23
 f ・ 2:23
 f ・ 2:23
 f ・ 2:23
 f ・ 2:23
 f ・ 2:23
 f ・ 2:23
 f ・ 2:23
 f ・ 2:23
 f ・ 2:23
 f ・ 2:23
 f ・ 2:23
 f ・ 2:23
 f ・ 2:23
 f ・ 2:23
 f ・ 2:23
 f ・ 2:23
 f ・ 2:23
 f ・ 2:23
 f ・ 2:23
 f ・ 2:23
 f ・ 2:23
 f ・ 2:23
 f ・ 2:23
 f ・ 2:23
 f ・ 2:23
 f ・ 2:23
 f ・ 2:23
 f ・ 2:23
 f ・ 2:23
 f ・ 2:23
 f ・ 2:23
 f ・ 2:23
 f ・ 2:23
 f ・ 2:23
 f ・ 2:23
 f ・ 2:23
 f ・ 2:23
 f ・ 2:23
 f ・ 2:23
 f ・ 2:23
 f ・ 2:23
 f ・ 2:23
 f ・ 2:23
 f ・ 2:23
 f ・ 2:23
 f ・ 2:23
 f ・ 2:23
 f ・ 2:23
 f ・ 2:23
 f ・ 2:23
 f ・ 2:23
 f ・ 2:23
 f ・ 2:23
 f ・ 2:23
 f ・ 2:23
 f ・ 2:23
 f ・ 2:23
 f ・ 2:23
 f ・ 2:23
 f ・ 2:23
 f ・ 2:23
 f ・ 2:23
 f ・ 2:23
 f ・ 2:23
 f ・ 2:23
 f ・ 2:23
 f ・ 2:23
 f ・ 2:23
 f ・ 2:23
 f ・ 2:23
 f ・ 2:23
 f ・ 2:23
 f ・ 2:23
 f ・ 2:23
 f ・ 2:23
 f ・ 2:23
 f ・ 2:23
 f ・ 2:23
 f ・ 2:23
 f ・ 2:23
 f ・ 2:23
 f ・ 2:23
 f ・ 2:23
 f ・ 2:23
 f ・ 2:23
 f ・ 2:23
 f ・ 2:23
 f ・ 2:23
 f ・ 2:23
 f ・ 2:23
 f ・ 2:23
 f ・ 2:23
 f ・ 2:23
 f ・ 2:23
 f ・ 2:23
 f ・ 2:23
 f ・ 2:23
 f ・ 2:23
 f ・ 2:23
 f ・ 2:23
 f ・ 2:23
 f ・ 2:23
 f ・ 2:23
 f ・ 2:23
 f ・ 2:23
 f ・ 2:23
 f ・ 2:23
 f ・ 2:23
 f ・ 2:23
 f ・ 2:23
 f ・ 2:23
 f ・ 2:23
 f ・ 2:23
 f ・ 2:23
 f ・ 2:23
 f ・ 2:23
 f ・ 2:23
 f ・ 2:23
 f ・ 2:23
 f ・ 2:2 報書類組: 全科 如果上基基本資料有任何錯誤,請立即通知教務處。 如果基本資料無誤,請務必於 7/28 點擊下方連結,前往考場進行測試開通。 8/3、8/4 正式者試時同樣點擊下方連結前往考場。 考後可至翰林試務中心使用下方查榜帳號及查榜密碼查詢成績。 如果考場連結無法開啓,請將網址輿贴至瀏覽器開啓。 請妥管保存此封信件。 雪端考場連結:<u>https://examsh.hanlin.com.tw/auth.html?code=1f813adf</u> 查榜帳號:654321 查榜嘧碼:123456 Step 2: 按下「進入考場」的按鈕,開始測試。

994林式務中心 學科能力測驗雲端模擬考試

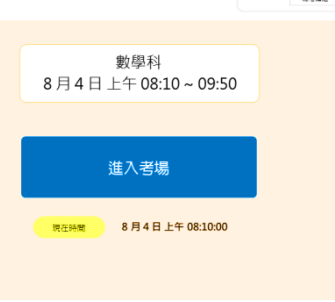

012345 〇〇高中 S 01

Step 3 : 翰林武務中心 數學科 考試結束時間 上午 09:50 依照各題指 第章部分 🚹 2 3 123 示作答,作 4 答結束後交 第壹部分、選擇題(占85分) 第貳部分、混合題(占15分) 卷,即完成 一、單選擇(占35分) 説明:第4題,該題15分 4.(混合題) 测試開通步 説明:第1題,該題35分· 1.(單選題) 驟。 若a、b為正輅數,日axb=25x32x5,即下列何者不可能為a、b的最大公因數? 6
 0 12
 0 1 老袋已顺利缴交 確定 0.8

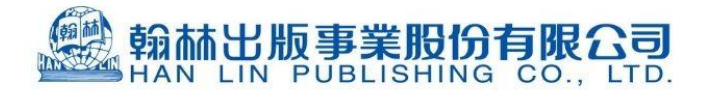

### 8/3、8/4 正式考試注意事項

#### 注意事項

【測試開通日:110年7月28日(三)】 08:00 - 18:00 系統測試時間(約 15 分鐘可完成) 請於各科考前 5 分鐘,開啟 Email 〔翰林高 【正式考試第二天:110年8月3日(二)】 中雲端模擬考-雲端准考證]內雲端考場連結登入 08:05 - 08:10 預備時間 08:10 - 09:50 英文 考試,輸入學號並確認個人資料及考場規則,考 10:05 - 10:10 預備時間 10:10 - 12:00 自然 試時間到即可點擊「進入考場」,開始做答。 12:55 - 13:00 預備時間 13:00 - 14:30 國語文綜合能力測驗 建議自備空白紙筆備用,方便做草稿或計算。 【正式考試第二天:110 年 8 月 4 日 (三)】 考試開始 20 分鐘後,系統會自動鎖定,將無 08:05 — 08:10 預備時間 08:10 — 09:50 數學 法再進入考試,學生會直接進入下一場考試等待 10:05 - 10:10 預備時間 10:10 - 12:00 社會 畫面;另系統設定考試開始60分鐘內無法交卷, 12:55 - 13:00 預備時間 13:00 - 14:30 國語文寫作能力測驗 考試時間結束後系統會自動收卷。 如有任何問題,請詢問教務處,請勿回覆此信,此信箱無人收件。 翰林試務中心 注意事項 翰林武務中心 動學利 東部城市市市 トキ 09 1. 在考試畫面內可點選上方題號,或使用左下角 遺部分 🚹 2 ③ 第壹部分 4 「上一題」、「下一題」、按照題目順序進行做 三、羂埴擇(占20分) 答。各題的題型都會顯示於題幹內。如遇到網 説明:第3題,該題20分· 3.(選填题) 路斷訊,只需重新連上線即可。前面作答的答 某高中的籃球隊成員中, ・二年級的成員共有8人,三年級的成員有3人,一、二年級的成員身高(單位:公分)如下: 172 · 172 · 174 · 174 · 176 · 176 · 178 · 178 若隊中所有成員的平均身高為178公分,則隊中三年級成員的平均身高為【 020】公分 案會儲存,但收卷時間不延長。 翰林武務中心 123 2. 完成交卷,該科考試結束,點選確認後會進入 \$859 🚺 下一節考試。 第貳部分、混合題(占15分) 説明:第4題·該題15分 4(混合題) a截的規則為同時攤兩難公正殼子一次,若兩難點數和為6或者至少有一 5金,若兩次都投出了有一顆點數為6的結果,玩來可獲得【 A 】元 考試時間已到,將自動交卷 考試說明結束。 確定 預祝考試順利!

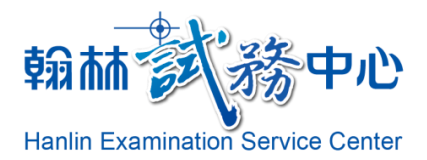

 翰林出版
 試務中心
 地址:70248
 臺南市南區新樂路76號

 電話:06-2912488
 傳真:06-6017915

 E-MAIL:exam@ms7.hanlin.com.tw

 試務中心網址:http://esc.hanlin.com.tw/

本次考試分一天測試開通日與兩天正式考試日,考程如下。